## **ETKA** mobile

#### Tisztelt Hölgyeim és Uraim!

Az ETKAmobile előírásszerű üzembe helyezéséhez haladjanak végig lépésről lépésre a következő pontokon és hajtsanak végre minden utasítást a leírtak szerint.

Ha az ETKAmobile viselkedése eltér az útmutatóban leírtaktól, illetve ha üzembe helyezés közben hibák merülnek fel, forduljon ügyfélszolgálatunkhoz az <u>etkamobile@lexcom.de</u> e-mail-címen vagy a **+49 (0) 89 547 15 111** telefonszámon.

### Rendszerkövetelmények

#### Az ETKAmobile interneten keresztül történő használatához:

- → iOS rendszerű készülék legalább iOS 10.3 vagy újabb operációs rendszerrel; Android rendszerű készülék esetén az Android 5.0 vagy újabb verziójával.
- → Érvényes hozzáférés az Apple App Store, ill. a Google Play áruházhoz az ETKAmobile alkalmazás letöltéséhez.
- → Internetkapcsolat.
- → Legalább egy márkaspecifikus ETKAmobile licenc. Ezt a <u>www.etkamobile.com</u> oldalon keresztül lehet megrendelni.
- → A TeamViewer QuickSupport alkalmazás és az eszköz gyártója számára elérhető TeamViewer QS bővítmény (példásul: QS for Samsung bővítmény, QS for Lenovo bővítmény stb.) a Google Play áruházból, ill. az App Store-ból és telepítve az Ön mobilkészülékén, hogy probléma esetén a távoli karbantartás lehetséges legyen.
- → A bevásárlókosarak ETKAmobile alkalmazásból ETKA-ba való átadásához az ETKAmobilefelhasználónak Megrendelő szerepkörrel kell rendelkeznie a partslink24 portálon.
- → Ahhoz, hogy az ETKAmobile bejövő bevásárlókosarait szerkeszteni lehessen az Ön ETKA rendszerében, egyrészt aktiválni kell A NORA anyagjegy feldolgozása lehetőséget az ETKA beállításokban, másrészt hozzá kell rendelnie a Orderentry szerepkört az ETKAinfóban.

## Az ETKAmobile DMS-kapcsolattal az ETKAmobile Service-en keresztül történő elindításához az alábbi követelményeknek kell teljesülniük:

- → A DMS funkciók (például a megrendelésszámon keresztüli belépés vagy a készlet lekérdezése) használatához a DMS-BB interfészen keresztüli kapcsolat szükséges.
- → Legalább ETKA 8 katalógussal rendelkező ETKA rendszer, amely elérhető a helyi hálózaton Wi-Fi-n keresztül.
- → A mobilkészülék ezen a Wi-Fi-n keresztül hozzáfér az ETKA rendszer helyi hálózatához.
- → Wi-Fi elérhetősége ott, ahol az ETKAmobile alkalmazást DMS-kapcsolattal szeretné használni, pl. a műhelyében és a raktárában.
- → Az ETKA rendszerre telepített ETKAmobile Service telepítő fájlja. Ez a fájl a letöltési területről tölthető le.

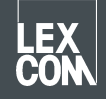

 → Az ETKAmobile Service által használt portokat (alapértelmezett: UDP bejövő 7654, TCP bejövő és kimenő 12345) nem szabad proxyval, víruskereső programmal stb. blokkolni.

## 1) Az ETKAmobile licenc hozzárendelése

Az alkalmazás indítása előtt az ETKAmobile licencet hozzá kell rendelni egy ETKA-felhasználóhoz.

1. Adminisztrátori felhasználói adataival jelentkezzen be a <u>www.etkainfo.com</u> kezdőlapon.

#### Megjegyzés:

ETKAinfo-azonosítóját az ETKA-ban a **Szolgálati programok → Beállítások → Felhasználó azonosítás** menüpont alatt találja meg.

2. Most a kívánt felhasználónak adja meg az ETKAmobile licenc(ek)et.

Ehhez navigáljon az **Adminisztráció → Felhasználó- és licencadminisztráció →** fülön az **ETKA/m** fülre. Ekkor itt az összes rendelkezésre álló ETKAmobile licenc megjelenik.

| User- and licence-administration |            |                |                    |              |              |               |
|----------------------------------|------------|----------------|--------------------|--------------|--------------|---------------|
| Filter                           | Volkswagen | ÷              | ETKA/m PET2        |              |              |               |
| First Name                       | Last Name  | User Name      | Volkswagen<br>1/10 | Audi<br>3/10 | Seat<br>3/10 | Škoda<br>3/10 |
| Mobile                           | User       | etkamobileuser | 0                  | <b>S</b>     | 0            | 0             |
|                                  |            | combox1        | 0                  | 0            | 0            | 0             |
| Michael                          | Mechanic   | Michael        | 0                  | 0            | 0            | 0             |

#### Megjegyzés:

ha még egyetlen ETKAmobile felhasználó sincs definiálva, akkor hozza létre az oldalon található **Hozzáfűzés** gombra kattintva.

3. Ezután jelölje be mindazoknak az felhasználóknak a jelölőnégyzeteit minden márkánál, akiknek márkalicencet szeretne adni az ETKAmobile alkalmazáshoz.

## 2) Az alkalmazás telepítése és bejelentkezés a mobilkészülékre

- 1. Töltse le az ETKAmobile alkalmazást az App Store-ból, ill. a Google Play áruházból. Az alkalmazás telepítése automatikusan megtörténik.
- 2. Indítsa el a készüléken az ETKAmobile alkalmazást az alkalmazás menüjében található szimbólum megérintésével.
- 3. Az alkalmazás elindítása után megjelenik a bejelentkezési párbeszédablak. Itt adja meg ETKAmobile felhasználói adatait (ETKAinfo-azonosító, felhasználónév, jelszó), majd kattintson a **Bejelentkezés** gombra.

#### Megjegyzés:

ETKAinfo-azonosítóját az ETKA alkalmazásban a Szolgálati programok → Beállítások → Felhasználó azonosítás menüpont alatt találja meg.

Most már használhatja az ETKAmobile internetfunkcióit.

Ha az ETKAmobile alkalmazást és a DMS-t együtt kívánja használni, akkor lépjen tovább a következő szakaszokra.

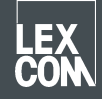

## 3) Opcionális: az ETKAmobile Service telepítése az ETKA-rendszerre

- 1. Jelentkezzen be helyi adminisztrátor adataival az ETKA-rendszerbe.
- Indítsa el a böngészőt és nyissa meg a <u>www.etkamobile.com</u> weboldalt. LexCom hardveres számítógépeken a Hálózat fülön kattintson a http-teszt pontra, majd a Bevitel mezőben adja meg a <u>www.etkamobile.com</u> URL-címet.
- 3. Jelentkezzen be ETKAinfo azonosítójával az ETKAmobile weboldalon.

#### Megjegyzés:

ETKAinfo-azonosítóját az ETKA alkalmazásban a Szolgálati programok → Beállítások → Felhasználó azonosítás menüpont alatt találja meg.

- 4. A telepítőfájl letöltéséhez kattintson a Letöltés területre, majd ott az ETKAmobile-Service pontra.
- 5. Dupla kattintással futtassa a letöltött fájlt.
- 6. Válassza ki a megfelelő nyelvet, majd kövesse a telepítési utasításokat.
- 7. Sikeres telepítés után a rendszert újra kell indítani. Az újraindításhoz a megfelelő üzenetben kattintson az **OK** gombra. Ezután helyi adminisztrátor adataival jelentkezzen be újra.
- 8. A Windows-szolgáltatások között ekkor megtalálható a LexCom ETKA Mobile Service is. LexCom hardveres számítógépeken az ETKAmobile fülön ellenőrizze, hogy a szolgáltatás Elindítva állapotú-e.

# 4) Opcionális: az ETKAmobile összekapcsolása az ETKA rendszerrel

#### Megjegyzés:

az ETKAmobile Service alkalmazással történő összekapcsoláshoz készülékét Wi-Fi-n keresztül ugyanahhoz a hálózathoz kell csatlakoztatni, mint amelyen az ETKA rendszer található.

- 1. Nyissa meg az ETKAmobile alkalmazást a mobilkészülékén, majd ha szükséges, jelentkezzen be ETKAmobile felhasználóként.
- 2. Érintse meg a **Beállítások → ETKA-szolgáltatás intézése** pontot.
- 3. A hálózaton keresse meg az ETKAmobile Service alkalmazást: iOS: a jobb felső részen érintse meg a Frissítés szimbólumot. Android: érintse meg a jobb oldali Automatikus keresés fület (nagyító a Wi-Fi ikon), majd ott a jobb felső részen érintse meg a Frissítés szimbólumot.
- 4. ETKA-rendszerének a számítógépnévvel együtt kell megjelennie. A bejelöléshez érintse meg a jelölőnégyzetet, majd koppintson az **Kapcsolódás** (iOS), ill. a **Kapcsolódás** szimbólumra (Android).
- 5. Sikeres kapcsolódás után a kibővített ETKAmobile funkciók máris használhatók.

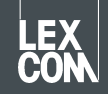